# HOW-TO: ONLINE INSCHRIJVING KU LEUVEN

### Ga naar: www.kuleuven.be/inschrijvingen

- Selecteer 'Je eerste inschrijving aan KU Leuven'
- Klik op de blauwe knop 'registreer je online'
- Kies 'Maak een account aan'
- Indien je reeds gebruik maakte van deze inschrijvingstoepassing, kies je 'Log in'.
- Was je vorig jaar reeds KU Leuven student gebruik dan de herinschrijving in je KU Loket, deze instructies zijn dan niet van toepassing voor jou

| Inschrijving                                                                                                    | g studenten                               |
|----------------------------------------------------------------------------------------------------|-------------------------------------------|
| Welkom! Als nieuwe student vragen we je om eenmalig een account aan te<br>maken, hiermee kan je:                                                                            | Maak een account                          |
| <ul> <li>op elk moment de status van je inschrijving bekijken</li> <li>je studiekeuze wijzigen of een bijkomende opleiding toevoegen</li> <li>documenten opladen</li> </ul> | Naam                                      |
|                                                                                                    | E-mailadres                               |
| MORE UCLIMME VIVES                                                                                                    | Wachtwoord                                |
| JAT STELL                                                                                                    | Bevestig wachtwoord                       |
|                                                                                                    | k ben geen robot                          |
|                                                                                                    | • Terug naar kiloggen<br>Maak een account |

Eens ingelogd, kom je terecht op de welkomstpagina van de inschijvingsmodule.

## Stap 1: Uploaden profielfoto:

٨

• Klik op het icoontje om een duidelijke profielfoto op te laden. Deze foto zal gebruikt worden op jouw studentenkaart. (Max. grootte: 3 MB)

|                                                                                                    | Online inschrijving 2019 - 2020                                                                                                    | Nederlands ~ (*) Afmelden                                                                         |
|----------------------------------------------------------------------------------------------------|----------------------------------------------------------------------------------------------------|---------------------------------------------------------------------------------------------------|
| Test Test                                                                                                    |                                                                                                    |                                                                                                   |
| Welkoml Hier kun je je inschrijven voor het academiejaa<br>Alle informatie vind je op de website Inschrijvingen.<br>Opgelet: Deze webtoepassing is enkel bedoeld voor wie<br>academiejaar reeds ingeschreven aan de KU Leuven en<br>te schrijven via een andere webtoepassing in je KU Loke | ir 2019-2020.<br>zich voor het eerst inschrijft aan de KU Leuven of voor wie zich na een studieonderbr<br>heb je je niet officieel uitgeschreven vóór de tweede examenperiode (juni)? Dan ontva<br>it. | eking opnieuw wil inschrijven. Was je vorig<br>ing je per e-mail een uitnodiging om je opnieuw in |
| 1: Studiekeuze<br>Kies je opleiding                                                                                                    |                                                                                                    | \$                                                                                                |
|                                                                                                    |                                                                                                    |                                                                                                   |

## Stap 2: Bepalen studiekeuze:

Klik op '1: Studiekeuze'.

- Profiel student:
  - o Selecteer: 'Al student geweest in het hoger onderwijs'
  - Klik op 'Stap 2'

| 1 Profiel Student | 2 Type opleiding                        | 3 Opleiding |
|-------------------|-----------------------------------------|-------------|
| 1. Profiel Studen | t                                       |             |
|                   | Je bent: O nieuw in het hoger onderwijs |             |
| Stap 2            |                                         |             |
|                   |                                         |             |

- Type Opleiding:
  - Selecteer: 'Interuniversiteit'
  - o Klik op 'Stap 3'

| 2. Type opleiding                                                                                                    |  |  |
|----------------------------------------------------------------------------------------------------|--|--|
| bt een hoofdinschrijving aan een andere Belgische universiteit of een hogeschool van de associatie KU Leuven en je volgt in het kader van deze opleiding ook opleidingsonderdelen aan<br>U Leuven. |  |  |
|                                                                                                    |  |  |
| Schrijf je in voor een: 🔘 Academische bachelor                                                                                                    |  |  |
| ○ Creditcontract                                                                                                    |  |  |
| ○ Getuigschrift                                                                                                    |  |  |
| O Master, voorbereiding en schakelprogramma                                                                                                    |  |  |
| O Postgraduaat en permanente vorming                                                                                                    |  |  |
| O Master-na-master en SLO                                                                                                    |  |  |
| O Doctoraat(sopleiding)                                                                                                    |  |  |
| Open universiteit                                                                                                    |  |  |
| <ul> <li>Interuniversiteit</li> </ul>                                                                                                    |  |  |
| ⊖ Vlerick                                                                                                    |  |  |
| ○ Gaststudent                                                                                                    |  |  |

- Opleiding:
  - Klap het selectievak 'Kies je opleiding' open.

| (1) Profiel Student (2) 7 | Type opleiding | 3 Opleiding |
|---------------------------|----------------|-------------|
| 3. Opleiding              |                |             |
| Kies je opleiding:        |                | di          |
|                           |                |             |
|                           |                |             |

- $\circ$  In het pop-up venster selecteer je de opleiding die je wil volgen:
  - Typ in het zoekveld 'Gender' en klik op zoeken.

| gende             | er                                                                                         | 0 |           |  |  |
|-------------------|--------------------------------------------------------------------------------------------|---|-----------|--|--|
|                   |                                                                                            | Q | Zoek      |  |  |
| Zo                | oekresultaten                                                                              | 1 |           |  |  |
| Ор                | Opleiding                                                                                  |   | Meer info |  |  |
| Pro<br>stu<br>(Le | Programma voor interuniversitaire<br>studenten Master in gender en diversiteit<br>(Leuven) |   |           |  |  |

• Klik, wanneer alle gegevens kloppen, op 'Bevestig'.

- Indien je nog iets wenst aan te passen, kan je, door op de stappen in de blauwe balk te klikken, teruggaan naar vorige stappen in het selectieproces van je opleiding.
- Wens je nog een bijkomende opleiding toe te voegen, klik dan rechtsonder op 'Bijkomende opleiding'. Zo niet, klik op 'Opslaan'.

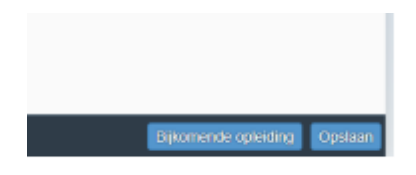

- Vervolgens kom je terug terecht op de startpagina van jouw online inschrijving. Vervolledig de overige stappen (persoons- en contactgegevens, achtergrondkenmerken, statuten...) op dezelfde manier om jouw dossier van voorinschrijving te vervolledigen.
- Let op: de extra faciliteiten (sportkaart, cultuurkaart, buspas) zijn betalend en enkel bruikbaar in Leuven! Denk goed na of je deze extra's wilt, na inschrijving kan je deze niet meer annuleren en verwachten we je betaling

## Stap 3: Documenten en afronden

In stap 7 van de online inschrijving zal je volgende documenten moeten opladen:

- Een pdf met foto of afdruk van je ID kaart
- Een toelating tot het programma = inschrijvingsbewijs van je hoofdinschrijving

Heb je alle verplichte documenten opgeladen, dan kan je je online inschrijving doorsturen en bevestigen.

| 1: Studiekeuze                                                                    |            |
|-----------------------------------------------------------------------------------|------------|
| <sup>P1</sup> Kies je opleiding                                                   | Volledig   |
| 2: Persoons- en contactgegevens<br>Naam, adres, e-mail,                           | Volledig   |
| 3: Achtergrondkenmerken                                                           | Volledig   |
| 4: Statuten<br>Werkstudent, functiebeperking,                                     | Volledig > |
| _ 5: Financieel en extra's<br><br>Rekeningnummer, studietoelage, lokale voordelen | Volledig   |
| 6: Privacy<br>Gebruik van gegevens                                                | > Volledig |
| 7: Documenten       +     Op te laden documenten                                  | Volledig   |
|                                                                                   |            |
|                                                                                   | Doorstur   |

Vergeet niet op het laatste scherm de inschrijving definitief te bevestigen.

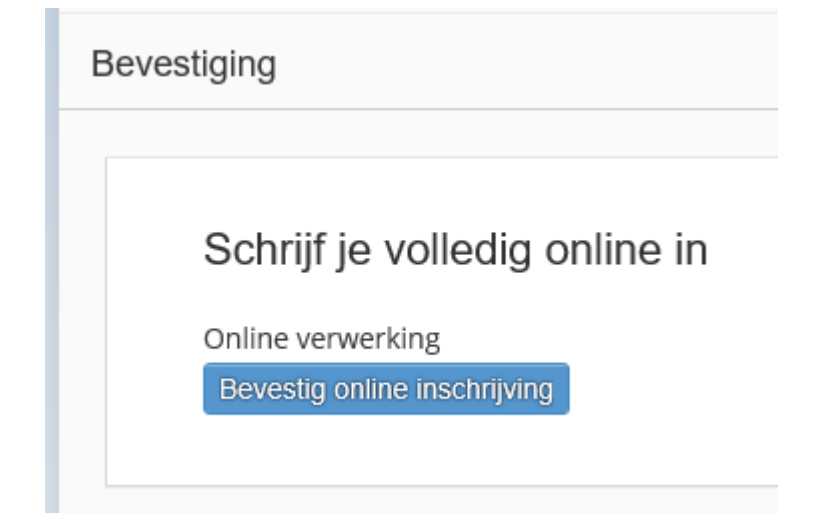

Wij sturen dan zo spoedig mogelijk je studentenkaart op.

#### Deadline inschrijven aan KU Leuven:

- 1<sup>e</sup> semester: woensdag 9 oktober 2019
- 2<sup>e</sup> semester: woensdag 26 februari 2020

Deadline indienen ISP (Individueel Studieprogramma) en IER (Individueel Examen Rooster):

1<sup>e</sup> semester: woensdag 9 oktober 2019

2<sup>e</sup> semester: woensdag 26 februari 2019

Alle informatie hierover kan je terugvinden op http://soc.kuleuven.be/fsw/studentenportaal/praktische\_info/isp

Deadline inschrijven voor deelname aan de derde examenperiode:

Donderdag 10 juli 2020 via het studievoortgangsdossier in KU Loket